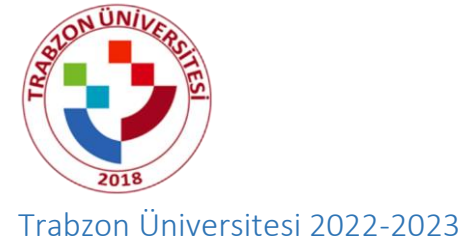

# PEDAGOJİK FORMASYON BAŞVURU KILAVUZU

### Adım 1:

<u>https://ubys.trabzon.edu.tr/AIS/ApplicationForms/Home/Index?apptype=10</u> linkine tıklayıp başvuru işlemlerinize başlayabilirsiniz. Kimlik bilgilerinizi doldurarak giriş yapınız.

| ÷    | O A https://doys.trabzon.adu.tr/AIS/ApplicationForms/Home/IndexTapptype=10                                                                                                    | □ ☆                                 |        | 111 |
|------|----------------------------------------------------------------------------------------------------|-------------------------------------|--------|-----|
| ment | Chrome tarayıcısı üzerinde yaptığınız işlemlerde hata almanız durumunda Microsoft EDGE, Firefox, Opera vb. tarayıcıları kullanmanız önerilmektedir.                                                                                          |                                     | 00     | 1   |
|      | Formativan Pastilitiku                                                                                                    | Click the World Icon to change Lang | uage 🕁 |     |
|      | Formasyon Başvurusu                                                                                                    |                                     |        |     |
|      | Uyruk Turtiye v                                                                                                    |                                     |        |     |
|      | Kimilik Tipi Seçimi Veni T.C. Kimili Bigileri ke Girig V                                                                                                    |                                     |        |     |
|      | Doğum Tarihi xim                                                                                                    |                                     |        |     |
|      | Veni Seri No                                                                                                    |                                     |        |     |
|      | LJ00Z5                                                                                                    |                                     |        |     |
|      | 4. simi dipencileri son lig vini general alandemik odi ottalamasini (banshipt ottalamasi), Debigsini Masun Oginencileri ise genel not ottalamasini (transhipt ottalamasi), yazmalidir.<br>Umveste digencileri morenilio di anti satanasakar. |                                     |        |     |
|      | BAŞVURU İŞLENLERIN I VAVRKEN KİNLİK SERİ NUMARASI "V" (BIRY) LE BAŞUYORSA KİNLIK<br>SERİ NO ALAVINA "V" (SIRİR) VAZILMADNI SERİ NUMARASI "VZULMUDIR                                                                                          |                                     |        |     |
|      | Oncome tarayotasi (bashinde yabh)miz tajtemilende haita almanuz durumunda Microsoft EDGE, Firefox,<br>Opera vb. tarayotaian kultianmaniz önertimetedetir.                                                                                    |                                     |        |     |
|      |                                                                                                    |                                     |        |     |
|      |                                                                                                    |                                     |        |     |
|      |                                                                                                    |                                     |        |     |
| nsa  |                                                                                                    |                                     |        |     |

## Adım 2:

Program Seçimi sekmesinden Program ekle butonuna tıklayıp başvurmak istediğiniz programı seçiniz.

| Trabzon Üniversitesi         ×         ✓ Formasyon Bapvurusu         ← → C         O         A https://ubys.trabzon.e                                               | × +<br>du.tr/AIS/ApplicationForms/Ap         | plication/Formasyon7id=3409#                                                                           |               |                                      |                                    | □ ☆           | - <b>0</b> | Ð |
|----------------------------------------------------------------------------------------------------|----------------------------------------------|----------------------------------------------------------------------------------------------------|---------------|--------------------------------------|------------------------------------|---------------|------------|---|
| Başvunıyu Kaydet 🕒 Başvunıyu Yazdır                                                                                                    | Program Seçimi                               |                                                                                                    |               | 1                                    |                                    |               | 0          |   |
| Secili Program : transition failates casado - esaper formay<br>Apelana<br>Barces termor<br>- Report termor<br>- Second termor<br>- Second termor<br>- Second termor | Bir Program Seçiniz<br>Açıklama              | Program Argeblinster program Argeblinster A BEXTORLIK A Proto Egen Faultes Desandp A Argeo (Formesono) |               | ×Q                                   |                                    |               |            |   |
| Program Seguni     Program Seguni     Soure Bigberi     Segun                                                                                                    | m Seçimi<br>Program<br>c Fath Eğitim Fakülte | Arapça (formasyon) ( 1. Grup - 1)                                                                      | ØTemicie ≯se; | Kapat 🛓 Kaydet<br>Grup No<br>1. Grup | Başan Durumu<br>Başvuru Reddedildi | Başarı Sırası |            |   |
| Karnisk fölgdern     Adries fölgdern     instegars fölgdern                                                                                                    |                                              |                                                                                                    |               |                                      |                                    |               |            |   |
| > Eğitim Dilgini                                                                                                    |                                              |                                                                                                    |               |                                      |                                    |               |            |   |
|                                                                                                    |                                              |                                                                                                    |               |                                      |                                    |               |            |   |
|                                                                                                    |                                              |                                                                                                    |               |                                      |                                    |               |            |   |

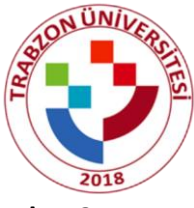

### Adım 3:

Sınav Bilgileri sekmesinden ilgili sınavı (YKS) seçip gerekli bilgileri doldurunuz (Sınav Puan Türü, Tarih, Puan).

NOT: Orijinal Dosyaya ve Tercüme Edilmiş Dosyaya aynı belgeyi yükleyiniz (Sınav sonuç belgesi).

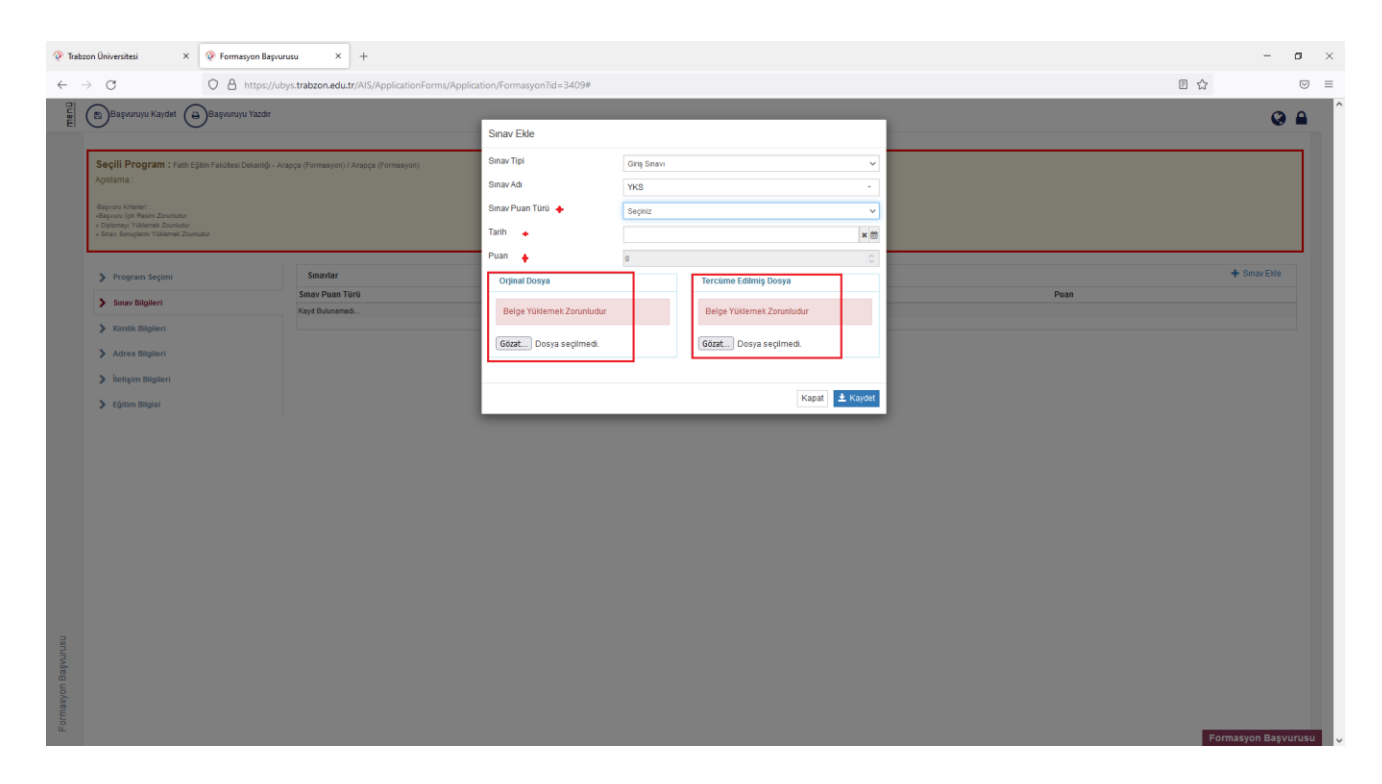

#### Adım 4:

Kimlik Bilgileri sekmesinden bilgilerinizi eksiksiz doldurunuz ve fotoğraf yükleyiniz.

| C A https:                                                                                                    | //ubys.trabzon.edu.tr/AIS/ApplicationForms/Application/F                                                                                | ormasyon?id=3409# |         |                                          | € ☆      |
|----------------------------------------------------------------------------------------------------|----------------------------------------------------------------------------------------------------|-------------------|---------|------------------------------------------|----------|
| Başvuruyu Kaydet 😝 Başvuruyu Yazdı                                                                                                 | ,                                                                                                    |                   |         |                                          | (        |
| <b>Seçili Program :</b> Fath Eğitim Fakültəsi Dekanlığ<br>Açıklama :                                                               | ı - Arapça (Formasyon) / Arapça (Formasyon)                                                                                             |                   |         |                                          |          |
| -Bayvuru Kriterleri :<br>HBayvuru İgin Resim Zorunludur<br>• Diplomays Yüklemek Zourludur<br>• Sinav Sonuplanın Yüklemek Zounludur |                                                                                                    |                   |         |                                          |          |
| Program Seçimi                                                                                                    | Kimlik Bilgileri                                                                                                    |                   |         |                                          |          |
| Sınav Bilgileri                                                                                                    |                                                                                                    | Uyruk             | Türkiye | <ul> <li>Kimlik / Pasaport No</li> </ul> |          |
| > Kimlik Bilgileri                                                                                                    |                                                                                                    | Ad                |         | Soyad                                    |          |
| > Adres Bilgileri                                                                                                    |                                                                                                    | Baba Adı          |         | Ana Adı                                  |          |
| > İletişim Bilgileri                                                                                                    |                                                                                                    | Doğum Yeri        |         | Doğum Tarihi                             |          |
| > Eğitim Bilgisi                                                                                                    |                                                                                                    | Yeni Kimlik No    |         | Son Geçerlilik Tarihi                    |          |
|                                                                                                    |                                                                                                    | Kayıtlı Olduğu İl | TRABZON | <ul> <li>Kayıtlı Olduğu İlçe</li> </ul>  |          |
|                                                                                                    |                                                                                                    | Cilt No           |         | Aile Sıra No                             |          |
|                                                                                                    | *** i Yüklenecek fotoğraf en fazla 1mb boyutunda ve ve                                                                                  | sikalık Sıra No   |         | Verildiği Yer                            |          |
|                                                                                                    | resim ormanicii:<br>**** 1 Son 6 ay içerisinde çekilmiş fotoğrafi yükleyiniz<br>*** 2 Völkeven kişir fete avef utimini ve biş gekilde i | Veriliş Tarihi    |         | 🗙 💼 Veriliş Nedeni                       | Yenileme |
|                                                                                                    | profil fotoğrafi olmalıdır                                                                                                    | Kayıt No          |         | Kayıtlı Olduğu Mahalle                   |          |
|                                                                                                    |                                                                                                    | Dini              | Seçiniz | Medeni Durumu                            |          |
|                                                                                                    |                                                                                                    | Cinsiyet          | Kadin   | Önceki / Kızlık Soyadı                   |          |
|                                                                                                    |                                                                                                    | Askerlik Durumu   | Seçiniz | <ul> <li>Tecil Tarihi</li> </ul>         | 3        |
|                                                                                                    |                                                                                                    |                   |         |                                          |          |

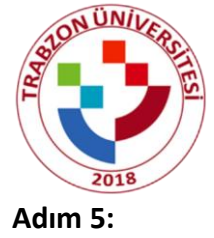

Adres bilgisi NVİ'den otomatik gelmektedir. Bu adım kontrol edilip işlem yapılmadan geçilir eğer adres bilgileriniz otomatik gelmezse adres ekle butonundan adresinizi manuel olarak ekleyiniz.

| Trabzon Üniversitesi                                                                                                    |                                                                                      |    | - 0                |
|----------------------------------------------------------------------------------------------------|--------------------------------------------------------------------------------------|----|--------------------|
| $\leftarrow \   \rightarrow \   {\tt G}$                                                                                                    | O A https://ubys.trabzon.edu.tr/AIS/Application/Forma/Application/Formasyon?id=3409# |    | $\bigtriangledown$ |
| Başvuruyu Kaydet (                                                                                                    | € Başıvıruyu Yazdır                                                                  |    | 0                  |
| El Seçíli Program : fut<br>Aptiana :<br>-dependitional<br>- dependitional<br>- dependition | Eğlen Falikes Detanlık - Arapça (Formasyon) / Arapça (Formasyon)<br>eutodor          | +. | dres Elde          |
| <ul> <li>Hetişim Bilgüsi</li> <li>Eğitlim Bilgüsi</li> </ul>                                                                                                    |                                                                                      |    |                    |

#### Adım 6:

İletişim bilgileri sekmesinde en az birer adet Cep Telefonu ve E-mail bilgilerini eklemeniz gerekmektedir. Bilgileri İletişim Bilgisi Ekle butonuna tıklanarak eklenir.

| C     C     A https://ubys.trabzor      Segil Program : Fath Eight Fataleau Delands - Aragos (forma     Aptama:     Ageneration     Segil Program : Fath Eight Fataleau Delands - Aragos (forma     Aptama:     Segil Program : State Eight Fataleau     Segil Delands     Segil Delands     Segil Dela    | adu tr/AIS/ApplicationForms/Application/Formasyon7id=3409# |                                |
|----------------------------------------------------------------------------------------------------|------------------------------------------------------------|--------------------------------|
| Bayunyu Kaydet     Bayunyu Yazdr     Seçili Program : frah Ejitin frakultasi Dekaniji - Arapça (Poma<br>Apitama :     Bayuny Nitwini :     Bernary Natural:     Bernary Natural | yon) / Angga (formasyon)                                   | 91                             |
| Secili Program : Fath Eğitm Fakültesi Delanlığı - Arapça (Forma<br>Açıtlarma :<br>- Aqurana Kindeki :<br>- Aqurana Kindeki :<br>- Quannyı Yakanea Zavıladar<br>- Şinan Bongtenn Yakanea Zavıladar                                                                                                    | syon) / Angça (Formasyon)                                  |                                |
| lation in the second second seco                                                                                                    |                                                            |                                |
| Program seçimi neuş                                                                                                    | im Bilgleri                                                | 🛨 İletişim Bilgisi Ekle        |
| > Sınav Bilgileri                                                                                                    | Türü Değer<br>desemselesemsi com                           | 1 august 11 au                 |
| > Kimlik Bilgileri         Cep                                                                                                    | +9050000000                                                | ✓ seçniz 🛪 si<br>✓ Seçniz 🛪 Si |
| > Adres Bilgileri                                                                                                    |                                                            |                                |
| > İletişim Bilgileri                                                                                                    |                                                            |                                |
| > Eğitim Bilgisi                                                                                                    |                                                            |                                |

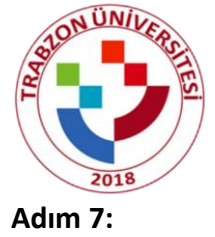

Eğitim Bilgisi sekmesinden YÖK'ten Eğitim Bilgisini Sorgula butonuna basınız ve ilgili bölümünüzü seçiniz.

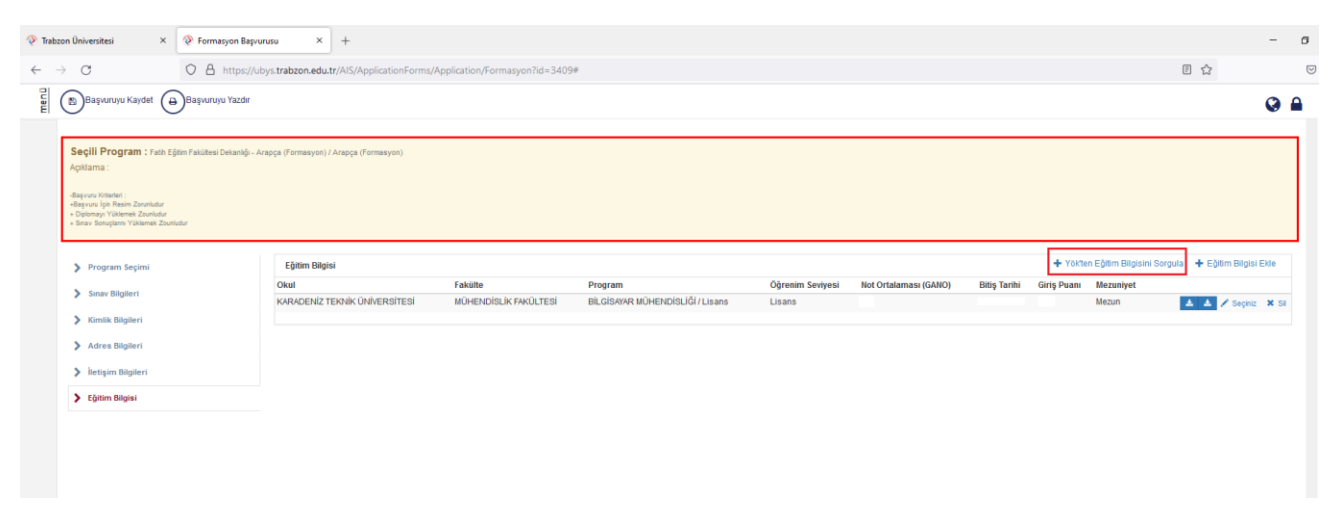

İlgili bölümünüzü seçtikten sonra Eğitim Bilgisi Ekle butonundan gerekli bilgiler doldurulur.

**NOT:** Diploma ve transkript yüklemek zorunludur.

| 📀 Trabz | con Üniversitesi 🛛 🗙 📎 Formasyon Başvu                                                        | rusu × +                                        |                         |                        |                       |                |                |               |                        |                     | -  | 0 |
|---------|-----------------------------------------------------------------------------------------------|-------------------------------------------------|-------------------------|------------------------|-----------------------|----------------|----------------|---------------|------------------------|---------------------|----|---|
| ← -     | → C A https://uk                                                                              | oys.trabzon.edu.tr/AIS/ApplicationForms/Applica | tion/Formasyon?id=3409# |                        |                       |                |                |               |                        |                     |    |   |
| nenū    | 😰 Başvuruyu Kaydet 😝 Başvuruyu Yazdır                                                         |                                                 |                         |                        |                       |                |                |               |                        | 6                   |    |   |
| E       | 0 0                                                                                           |                                                 | Eğitim Bilgisi Ekle     |                        |                       |                |                |               |                        |                     |    |   |
|         | Seçili Program : Fatih Eğitim Fakültəsi Dekanlığı - Ar                                        | rapça (Formasyon) / Arapça (Formasyon)          | Öğrenim Seviyesi        | Seçiniz                |                       | ~              |                |               |                        |                     |    |   |
|         | Agidama :                                                                                     |                                                 | Okul                    | Seçiniz                |                       |                |                |               |                        |                     |    |   |
|         | -Başvuru Kitlerleri :<br>+Başvuru İçin Resim Zorunludur                                       |                                                 | Diğer                   |                        |                       |                |                |               |                        |                     |    |   |
|         | <ul> <li>Dipornays Yukiemek Zouniudur</li> <li>Binav Sonupların Yüklemek Zouniudur</li> </ul> |                                                 | Fakülte                 |                        |                       |                |                |               |                        |                     |    |   |
|         |                                                                                               | China Dialat                                    | Bölüm                   |                        |                       |                |                | + Voltan E    | utim Dilaisini Saraula | L Căilim Dilaici Ek |    |   |
|         | Program Seçimi                                                                                | Okul Fak                                        | Not Sistemi             | Dörtlük                |                       | alaması (GANO) | Bitiş Tarihi ( | Giriş Puanı N | lezuniyet              | T Cynni Chyna Ca    |    |   |
|         | Sınav Bilgileri                                                                               | KARADENİZ TEKNİK ÜNİVERSİTESİ MÜ                | Başlangıç Tarihi        |                        | ×                     |                |                | M             | lezun 📕                | 🔺 🖌 Seçiniz 🛛       | SI |   |
|         | Kimlik Bilgileri                                                                              |                                                 | Net Ortalamae: (GANO)   |                        |                       |                |                |               |                        |                     |    |   |
|         | > Adres Bilgileri                                                                             |                                                 | Fäitimin Dili           |                        |                       |                |                |               |                        |                     |    |   |
|         | > İletişim Bilgileri                                                                          |                                                 | Giris Puaniniz          | seçiniz                |                       | <u> </u>       |                |               |                        |                     |    |   |
|         | > Eğitim Bilgisi                                                                              |                                                 |                         | Transkript             | Diploma               |                |                |               |                        |                     |    |   |
|         |                                                                                               |                                                 |                         | Gözat Dosya seçilmedi. | Dates Wittenach       |                |                |               |                        |                     |    |   |
|         |                                                                                               |                                                 |                         |                        | Zorunludur            |                |                |               |                        |                     |    |   |
|         |                                                                                               |                                                 |                         |                        | Gözat Dosya seçilmedi |                |                |               |                        |                     |    |   |
|         |                                                                                               |                                                 |                         |                        |                       |                |                |               |                        |                     |    |   |
|         |                                                                                               |                                                 |                         |                        | Kapat 🛓 Kayd          | t              |                |               |                        |                     |    |   |

#### Adım 8:

Başvurunuzla ilgili gerekli yerleri doldurduktan sonra sol üst kısımda Başvuruyu Kaydet butonuna tıklayınız.

| Trabzon Üniversitesi ×                                             | runusu × +                 |                                                                            |  |         |                    |               | - <i>o</i> |
|--------------------------------------------------------------------|----------------------------|----------------------------------------------------------------------------|--|---------|--------------------|---------------|------------|
| ← → C △ https://u                                                  | ubys.trabzon.edu.tr/AIS    | ApplicationForms/Application/Formasyon?id=3409#                            |  |         |                    | E \$          | 5          |
| Başvuruyu Kaydet 🔴 Başvuruyu Yazdır                                |                            |                                                                            |  |         |                    |               | 0          |
| Seçili Program : frain Eğiter fakilesi Dekandy- A<br>Apitama :<br> | Arapça (Formasyon) / Arapç | (Permayor)                                                                 |  |         |                    |               |            |
| Program Seçimi                                                     | Program Seçimi             |                                                                            |  |         |                    | + Program     | ekie       |
| <ul> <li>Prese Rinderi</li> </ul>                                  |                            | Program                                                                    |  | Grup No | Başarı Durumu      | Başarı Sırası |            |
|                                                                    | 🖌 Seçiniz                  | Fatih Eğitim Fakütlesi Dekanlığı - Arapça (Formasyon) / Arapça (Formasyon) |  | 1.Grup  | Başvuru Reddedildi |               |            |
| Kimik Bilgileri                                                    |                            |                                                                            |  |         |                    |               |            |
| > Adres Bilgileri                                                  |                            |                                                                            |  |         |                    |               |            |
| İletişim Bilgileri                                                 |                            |                                                                            |  |         |                    |               |            |
| Eğitim Bilgisi                                                     |                            |                                                                            |  |         |                    |               |            |